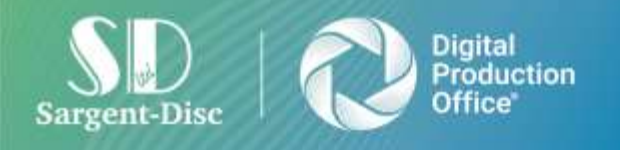

Sargent-Disc Ltd 5 - 7 Bating Road, Beaconsfield, Bucks, HP9 2NB Tei: +44 (0)1753 630300 Faxt +44 (0)1753 655881 www.sargent-disc.com

# Okta Migration Flow Guide

E: <u>support@sargent-disc.com</u>

T: 01753 639007 (+44 1753 639007 from outside the UK) Support advisors are available 8am-8pm Monday-Friday

T: +44 (0)1753 630300

E: sales@sargent-disc.com

### Contents

| PPP (Payroll, Payscales, Payslip)                                                          | . 3 |
|--------------------------------------------------------------------------------------------|-----|
| The user does not have MFA required (NOT_MIGRATED)                                         | . 3 |
| The user has MFA required and configured (NOT_MIGRATED_WITH_MFA)                           | . 5 |
| The user has MFA required but has not yet been configured (NOT_MIGRATED_WITH_MFA_NO_SETUP) | . 7 |
| PPP and CrewStart - Migration using voice call instead SMS                                 | . 9 |

Download the okta verify app before starting the migration or accepting the invitation.

Okta verify app will be optional, but it is **strongly recommended** that it be configured with biometrics so that the user does not need to provide a password every time they log in.

# Migration flow will be necessary for all active users of external applications (PPP and CS). On the first login using OKTA, the user will be guided through the migration flow.

The login screen has been changed:

- There is no longer a password field
- There is no longer a [Forgot Password] button
- The login button will only be enabled when there is information in the username field

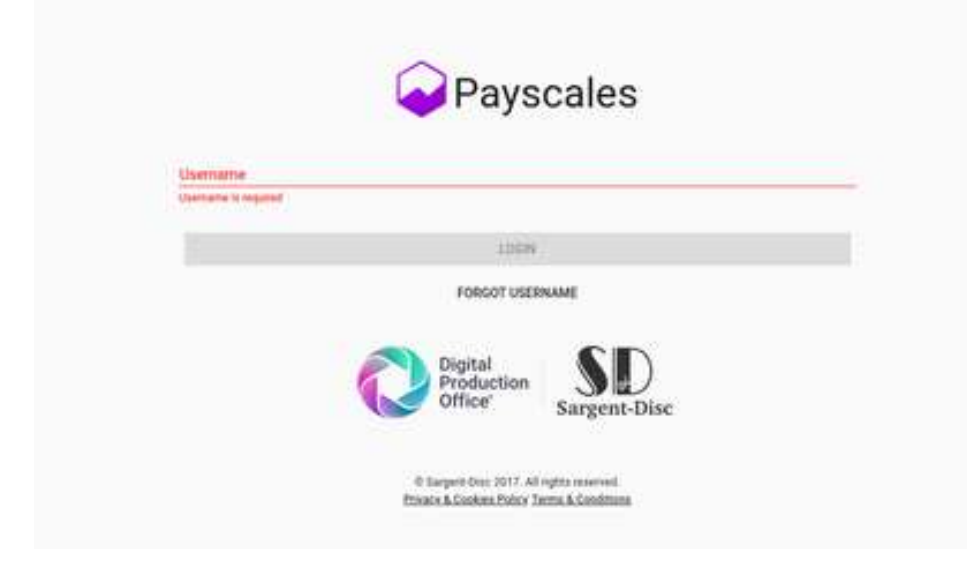

## PPP (Payroll, Payscales, Payslip)

Download the okta verify app before starting the migration.

Okta verify app will be optional, but it is **strongly recommended** that it be configured with biometrics so that the user does not need to provide a password every time they log in.

#### The user does not have MFA required (NOT\_MIGRATED)

- 1. Enter username and click on the [Login] button.
- 2. Click on [Continue] button.

| ~ UK  | a wigration Commation                                                                                                    |
|-------|----------------------------------------------------------------------------------------------------|
| We ar | migrating our identity management provider to Okta in order to improve security and usability when logging into Sargent-Disc online services.<br>We will now guide you through the process of migrating your username and password. |
|       | To initiate the migration process, please enter your login details.                                                                                                    |
|       | CONTINUE                                                                                                    |
|       | Click to view the full Privacy Policy.                                                                                                    |

3. Enter the password and click on the [Migrate] button.

| Existing Password                      |  |
|----------------------------------------|--|
| ••••••                                 |  |
| MIGRATE                                |  |
| FORGOT YOUR PASSWORD?                  |  |
| Click to view the full Privacy Policy. |  |

4. The migration was carried out successfully.

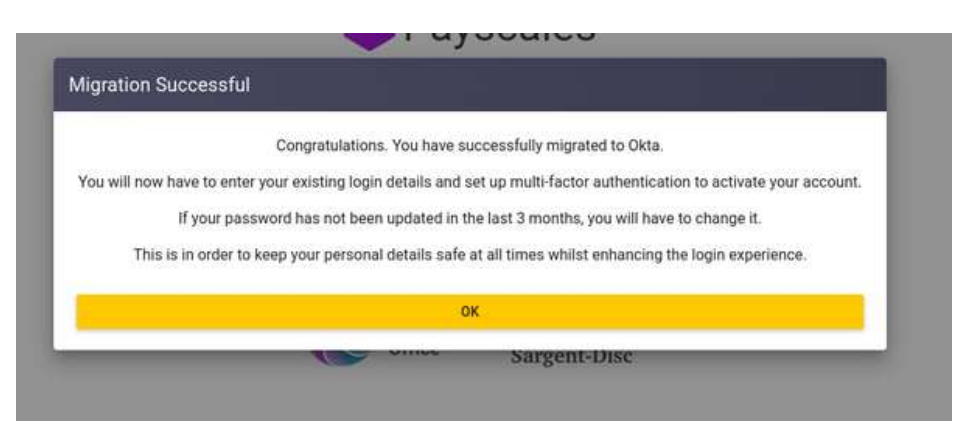

- 5. Perform OKTA configuration using okta verify app (optional).
- 6. Perform mobile number setup on OKTA (required).

#### The user has MFA required and configured (NOT\_MIGRATED\_WITH\_MFA)

This scenario is applied when the user has MFA required on the CrewStart application - User Profile and/or Account level

- 1. Enter username and click on the [Login] button.
- 2. Click on [Continue] button.

| × | Okta Migration Confirmation                                                                                                    |
|---|----------------------------------------------------------------------------------------------------|
| 1 | We are migrating our identity management provider to Okta in order to improve security and usability when logging into Sargent-Disc online services<br>We will now guide you through the process of migrating your username and password. |
|   | To initiate the migration process, please enter your login details.                                                                                                    |
|   | CONTINUE                                                                                                    |
|   | Alled a values due & B. Balance Dollars                                                                                                    |

3. Type the password, and the PIN code, and click on the [Migrate] button. Or, click to user SMS instead.

| Existing Password                      | - 1 |
|----------------------------------------|-----|
| •••••                                  | - 1 |
| Please enter your authenticator PIN    | - 1 |
| 770930                                 | - 1 |
| MIGRATE                                |     |
| USE SMS INSTEAD                        |     |
| FORGOT YOUR PASSWORD?                  |     |
| Click to view the full Privacy Policy. | _   |

4. Click to send the SMS.

**Security wise:** There is a validation for SMS. An SMS is only sent to the same number every 5 minutes. If more than one SMS is requested to the same number within 5 minutes, no SMS is sent and the application shows **no error**.

| × | COkta Migration Confirmation                                            |
|---|-------------------------------------------------------------------------|
|   | SMS Authentification                                                    |
|   | Instead of using Authenticator, you can receive a SMS PIN on your phone |
| 1 | SEND SMS                                                                |
|   | USE AUTHENTICATOR INSTEAD                                               |
|   | Click to view the full <u>Privacy Policy</u> .                          |

5. Type the password, and the SMS code, and click on the [Migrate] button.

|                       | Existing Password                                                                                                    |
|-----------------------|----------------------------------------------------------------------------------------------------|
|                       | ••••••                                                                                                    |
| P<br>Yau<br>If you do | Please enter the SMS code sent to your phone<br>or code has been sent via SMS for valid phone numbers.<br>an't receive your code then please contact technical suppor |
|                       | MIGRATE                                                                                                    |
|                       | USE AUTHENTICATOR INSTEAD                                                                                                    |
|                       | FORGOT YOUR PASSWORD?                                                                                                    |
|                       | Click to view the full Privacy Folicy                                                                                                    |

6. The migration was carried out successfully.

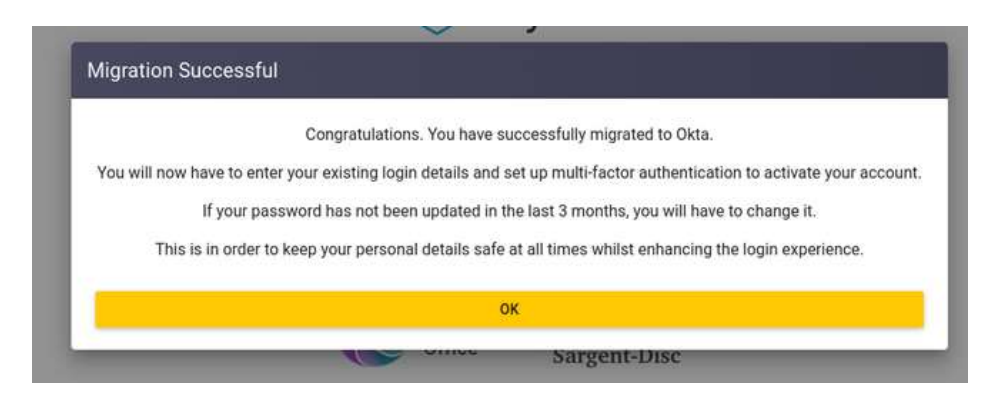

- 7. Perform OKTA configuration using okta verify app (optional).
- 8. Perform mobile number setup on OKTA (required).

# The user has MFA required but has not yet been configured (NOT\_MIGRATED\_WITH\_MFA\_NO\_SETUP)

This scenario is applied when the user has MFA required on the CrewStart application - User Profile and/or Account level

- 1. Enter username and click on the [Login] button.
- 2. Click on [Continue] button.

| × | Okta Migration Confirmation                                                                                                    |
|---|----------------------------------------------------------------------------------------------------|
| W | le are migrating our identity management provider to Okta in order to improve security and usability when logging into Sargent-Disc online services |
|   | We will now guide you through the process of migrating your username and password.                                                                  |
|   | To initiate the migration process, please enter your login details.                                                                                 |
|   | CONTINUE                                                                                                    |
|   | Older to visual than full Driveney Dellerer                                                                                                    |

3. Click to send SMS (as the MFA is not set).

**Security wise:** There is a validation for SMS. An SMS is only sent to the same number every 5 minutes. If more than one SMS is requested to the same number within 5 minutes, no SMS is sent and the application shows **no error**.

| × | Okta Migration Confirmation                                            |
|---|------------------------------------------------------------------------|
|   | SMS Authentification                                                   |
|   | You will receive a SMS PIN. Please enter to complete the verification. |
|   | SEND SMS                                                               |
|   | Click to view the full Privacy Policy.                                 |

4. Type the password, and the SMS code and click on the [Migrate] button.

|   | Existing Password                                                                                                    |
|---|----------------------------------------------------------------------------------------------------|
|   | ••••••                                                                                                    |
| đ | Please enter the SMS code sent to your phone<br>Your code has been sent via SMS for valid phone numbers,<br>you don't receive your code then please contact technical support. |
|   | MIGRATE                                                                                                    |
|   | FORGOT YOUR PASSWORD?                                                                                                    |
|   | Click to view the full Provers Policy                                                                                                    |

5. The migration was carried out successfully.

| Migration   | Successful                                                                                                  |
|-------------|----------------------------------------------------------------------------------------------------|
|             | Congratulations. You have successfully migrated to Okta.                                                    |
| You will no | w have to enter your existing login details and set up multi-factor authentication to activate your accourt |
|             | If your password has not been updated in the last 3 months, you will have to change it.                     |
| Th          | is is in order to keep your personal details safe at all times whilst enhancing the login experience.       |
|             | OK                                                                                                    |

- 6. Perform OKTA configuration using okta verify app (optional).
- 7. Perform mobile number setup on OKTA (required).

## PPP and CrewStart - Migration using voice call instead SMS

- 1. Enter username and click on the [Login] button.
- 2. Click on [Continue] button.
- 3. Enter the password and click on the [Migrate] button.
- 4. The migration was carried out successfully.
- 5. Perform mobile number setup on OKTA (required) by selecting the "Voice call" option.

|                             | - (                                   | )—                                 |
|-----------------------------|---------------------------------------|------------------------------------|
| Se                          | t up phone auti<br>© nhar             | hentication                        |
| Enter ye                    | your phone numi<br>rification code vi | ber to receive a<br>la voice call. |
| O SMS                       |                                       |                                    |
| <ul> <li>Voice c</li> </ul> | all                                   |                                    |
| Country/re                  | gion                                  |                                    |
| United Sp                   | yes                                   |                                    |
| Phone num                   | iber                                  | Extension                          |
| +1                          |                                       |                                    |
|                             |                                       |                                    |
|                             |                                       |                                    |